LexisNexis<sup>®</sup> CaseMap<sup>®</sup>

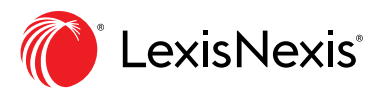

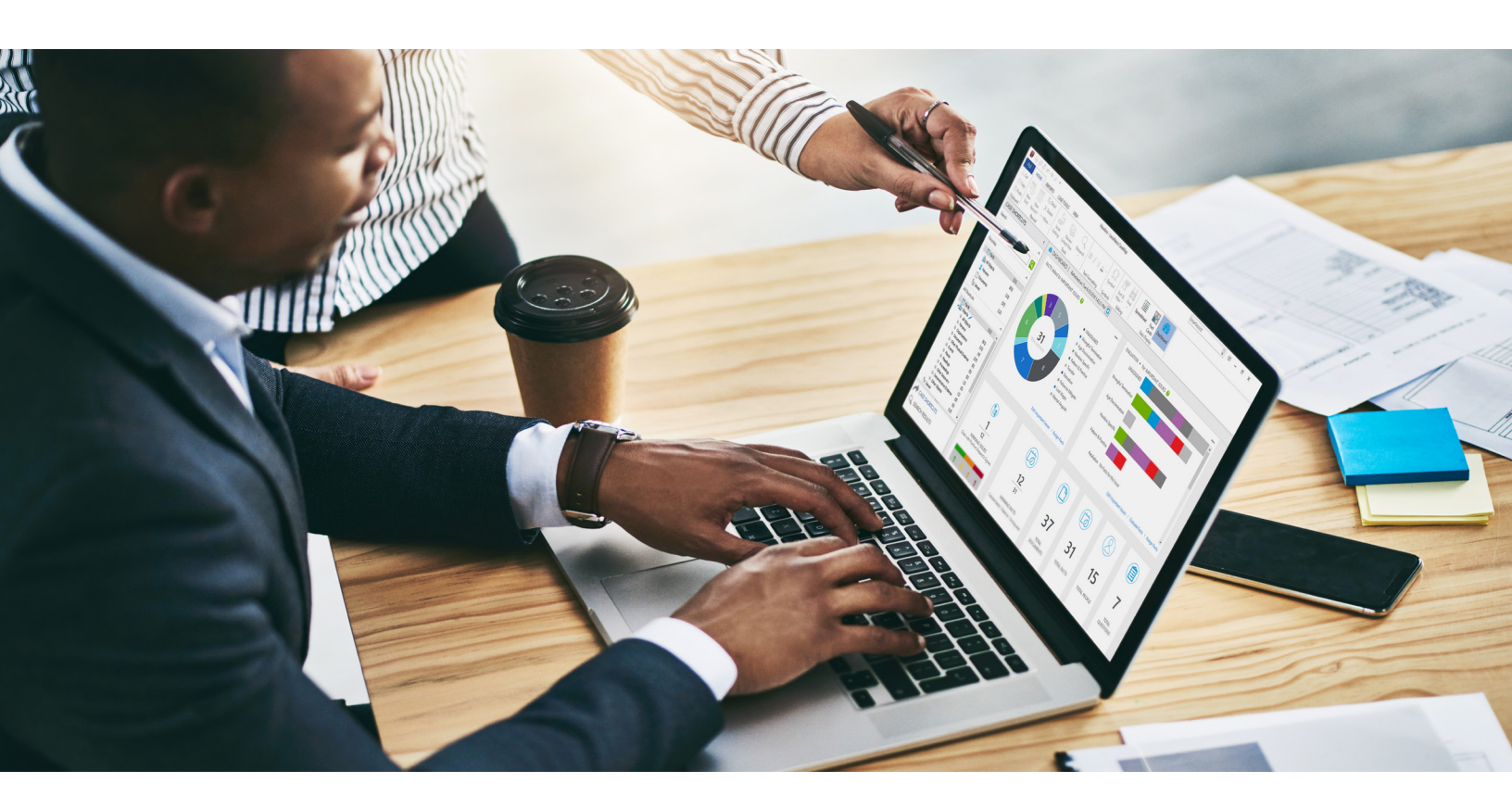

# Efficient Ways to Organize, Analyze and Report on Your Case Facts and Issues Quick How-To-Guide

## Connected case analysis tools with interactive visuals

What if organizing case evidence could be easier—and even visually intuitive? Now it is. In today's complex litigation environment, you can save time and effort with new, interactive, full-color visual tools in LexisNexis<sup>®</sup> CaseMap<sup>®</sup> 14 case analysis software.

Use enhancements including the CaseMap<sup>®</sup> dashboard to more easily start your case file, gather and organize documents from multiple resources, locate specific facts and collaborate on a sound strategy.

You can count on the full complement of CaseMap tools as you perform efficient and effective case analysis. In this guide learn how to:

- Organize
- Analyze
- Report

## **Organize The Facts**

CaseMap is the essential case analysis software for managing facts, documents, persons, evidence, issues, and legal and investigative research—from intake through settlement or trial.

#### Starting a new case

The **Getting Started** page provides options of either opening a saved case or creating a new one.

| ¢                                                                                        |                                                                                                    | LexisNexis CaseMap                                                                                                    |                                                                                                    | - 8 | × |
|------------------------------------------------------------------------------------------|----------------------------------------------------------------------------------------------------|----------------------------------------------------------------------------------------------------|----------------------------------------------------------------------------------------------------|-----|---|
| Cetting Started New Open Case Setup Send To Print Batch Print Document Production Import | Getting Started         Example       Example Case         Example       Earn from the Hawkins v.<br>Anstar example case.         Refresh Example Case       Refresh Example Case         Open       Dean a oxiting case         Open       an oxiting case         Open an oxiting case       Case         Open an oxiting case       Case         New Case       Case and computer         New Case       Case and computer on ociding case         New Case       Case and computer on ociding case         New Case       Case and computer on ociding case         New Case       Case and case         New Case       Case and case         New Case       Case and case         Case       Case and case         New Case       Case and case         Case       Case and case         New Case       Case and case         Case       Case and case         Case       Case         Case       Case         Case       Case         Case       Case         Case       Case         Case       Case         Case       Case         Case       Case         Case | Recent Cases<br>You haven't opened any cases recently.                                                                                                    | Greate New Case                                                                                                    |     |   |
| Export<br>Synchronize<br>Close<br>Help & Info<br>Options<br>New case                     | Organize         Analyze         Report           Organize facts, documents, issues, and research:         Set a grip on case players with a cast of characters.           Build a fact chronology to put you on track to courtroom victory.         Craft a document index linked to your documents.           Take control of case issues and arguments with an issue outline.         Make your case with a powerfully                                                                                                    | Jumpstart Guide<br>CaseMap Jumpstart Wizard<br>Intake Interview Wizard<br>Learning CaseMap<br>CaseMap Quick Start Tutorial<br>What's New in CaseMap<br>'How To' Video Library<br>CaseMap Webinar Center<br>Training Options | Enter case name and default time zone Case name: [ Default time zone (for most case facts): (GMT -05:00) Eastern Time (ET) |     |   |

|                                                        | LexisNexis CaseMap                                                                                                    | -                                                                     | ₽ × |                                                                                             |
|--------------------------------------------------------|----------------------------------------------------------------------------------------------------|-----------------------------------------------------------------------|-----|---------------------------------------------------------------------------------------------|
| FILE HOME REPORTS CASE TOOLS VIEW                      |                                                                                                    |                                                                       |     |                                                                                             |
| Cut<br>Copy<br>New New New New New New New New New New | h B I U A - Ω<br>Symbol Sort & Find List Fact<br>Filter - View Cards                                                                                                    | s                                                                     | ~   | *<br>*                                                                                      |
| engadora necola necola                                 | 🗧 😤 Create New Case                                                                                                    | ×                                                                     |     | 1<br>1<br>1<br>1<br>1<br>1<br>1<br>1<br>1<br>1<br>1<br>1<br>1<br>1<br>1<br>1<br>1<br>1<br>1 |
|                                                        | Select the template to use                                                                                                    |                                                                       |     | Ł                                                                                           |
|                                                        | Use the default CaseMap template                                                                                                    |                                                                       |     | •                                                                                           |
|                                                        | O Use a custom template:                                                                                                    |                                                                       |     |                                                                                             |
|                                                        | Select a template:                                                                                                    |                                                                       |     |                                                                                             |
|                                                        | Name Path                                                                                                    | <u>A</u> dd                                                           |     |                                                                                             |
|                                                        | You have not yet added any custom templates. To browse<br>to a custom template to add to this list click the Add<br>button. Otherwise, use the default CaseMap template. | Remove                                                                |     | L                                                                                           |
|                                                        |                                                                                                    | ← 📸 Create New Case                                                   |     | ×                                                                                           |
|                                                        | Remember my selection                                                                                                    |                                                                       |     |                                                                                             |
|                                                        |                                                                                                    | Enter case staff information                                          |     |                                                                                             |
|                                                        |                                                                                                    | Enter your name.                                                      |     |                                                                                             |
|                                                        |                                                                                                    | Name:                                                                 |     |                                                                                             |
|                                                        |                                                                                                    | Enter your firm or organization name.                                 |     |                                                                                             |
|                                                        |                                                                                                    | O <u>rg</u> anization:                                                |     |                                                                                             |
|                                                        |                                                                                                    | Do you want to set up additional staff members for this case now?     |     |                                                                                             |
| A friendly wizard guides you.                          |                                                                                                    | ⊖ Yes                                                                 |     |                                                                                             |
|                                                        |                                                                                                    | (● No*                                                                |     |                                                                                             |
|                                                        |                                                                                                    | *Use "Manage Case Staff" on the Tools menu to setup case staff later. |     |                                                                                             |
|                                                        |                                                                                                    |                                                                       |     |                                                                                             |

Next <u>C</u>ancel

#### See a case overview, progress and next steps with the visual CaseMap dashboard

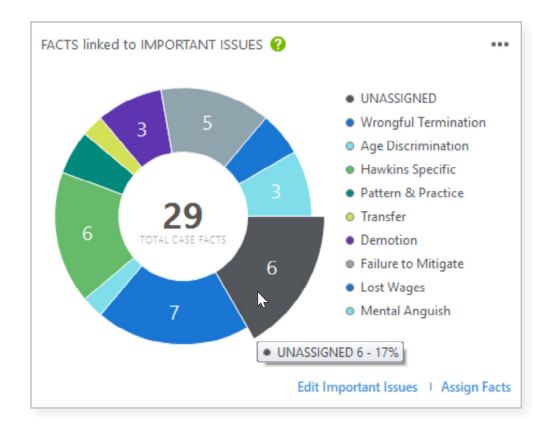

Get an overview of your facts linked to important issues. See the percentage of your facts aligned to specific issues and recognize which issues need additional work. Using the links below the donut chart, you can **Edit Important Issues** or **Assign Facts**.

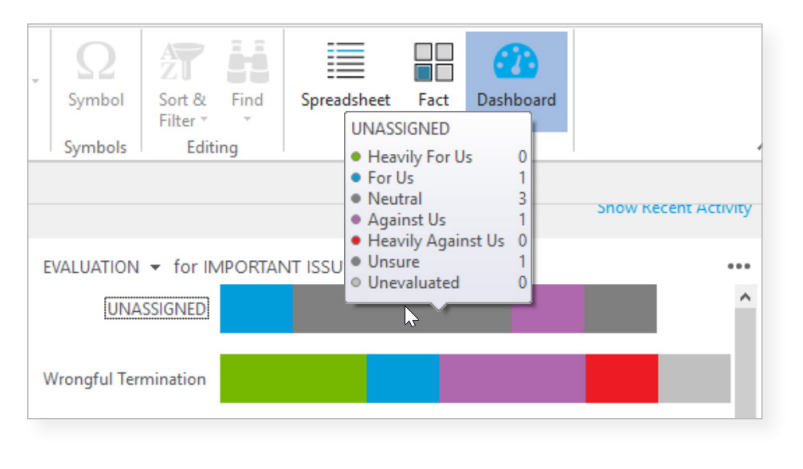

From the **Team Evaluation** view on your dashboard, you can see how specific facts have been evaluated in relation to key issues.

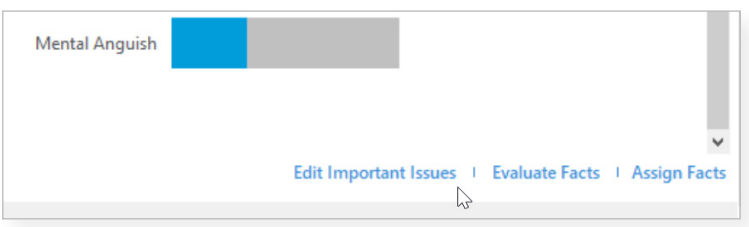

Scroll down to the bottom of your evaluations and click the link you need to **Edit Important Issues**, **Evaluate Facts** or **Assign Facts**.

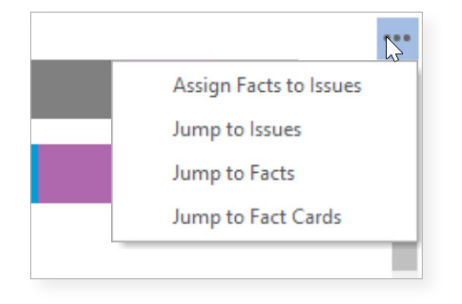

With your left navigation pane closed, you can keep your dashboard view large. A convenient pull-down menu at the top right takes you to specific tasks.

| DASHBOARD   R                  | efreshed on Tue 12/11/201 | 8 11:24:05 AM  😋  |               |               |                |                      |
|--------------------------------|---------------------------|-------------------|---------------|---------------|----------------|----------------------|
| RECENTLY ADDED -               | What's new in the last 28 | days 🖷            |               |               |                | Hide Recent Activity |
| <b>()</b>                      | (aa)<br>7 d<br>14         | ays<br>days       |               |               | 8              |                      |
| 4                              | 5 28                      | <sup>Jays</sup> 6 | 2             | 2             | 0              | 0                    |
| NEW RESEARCH                   | NEW ISSUES                | NEW FACTS         | NEW DOCUMENTS | NEW QUESTIONS | NEW PEOPLE     | NEW ORGANIZATIONS    |
| Add Citations /<br>Authorities | Add Issues                | Add Facts         | Add Documents | Add Questions | Add New Person | Add Organization     |

Quickly see how much work was done recently using the **Show/Hide Recent Activity** link toward the top right, resulting in this view. This display also provides shortcut links like **Add Citations/Authorities**.

Next, take a look at the nuts and bolts of organizing, analyzing and reporting on your evidence using CaseMap case analysis software.

## Adding a case record

|                                    | SE TOOLS                   | Easily e                             | nter informa | ation      | Hawkins - LexisNexis Case         | Map                                                         | SmartAssist |     | g = -                 | θ×                 |
|------------------------------------|----------------------------|--------------------------------------|--------------|------------|-----------------------------------|-------------------------------------------------------------|-------------|-----|-----------------------|--------------------|
| Cut<br>Copy<br>Paste<br>Document   | Detsil<br>Delete<br>More * | Issue Review<br>Linking Linked Files | Research BI  | <u>A</u> - | Symbol                            | d List Fact<br>View Cards                                   |             |     |                       |                    |
| CASE SHORTCLITS                    | nt Ins                     | OBJECTS - DOCUM                      | MENTS        | natting    | symbols Editing                   | FIELD                                                       |             |     | 36 B                  | FCORDS             |
| Search Person                      |                            | Bates - Begin                        | Bates - End  | Pages      | Date                              | Full Name                                                   | Short Name  | Key | Type +                | Author             |
| Crganizat                          | tion                       | P001232                              | P001232      | 1          | Sat 12/28/2002                    | Email from Phil Hawkins at<br>20021010 to William Lang      | P001232     |     | E-mail 👻              | Philip Hi          |
| Favorites                          |                            | P001233                              | P001233      | 1          | Tue 08/02/2005                    | Hawkins Letter of 8/2/2005                                  | P001233     |     | Letter                | Philip H           |
| Facts Proceedin                    | ng                         | P001234                              | P001234      | 1          | Mon 09/19/2005                    | Hawkins Letter of 9/19/2005                                 | P001234     |     | Letter                | Philip Ha          |
| Persons     Question     Documents | covery                     | P001235                              | P001235      | 1          | Fri 11/11/2005                    | Lang Letter of 11/11/2005                                   | P001235     |     | Letter                | William<br>Thomas  |
| Eg Issues Other dat                | ta types                   | P001267                              | P001268      | 2          | Tue 09/27/2005                    | Letter from William Lang to Carol<br>Sander, Esq.           | P001267     |     | Letter                | William            |
| All Shortcuts                      | Ŭ Ø                        | P001269                              | P001278      | 9          | Thu 11/10/2005                    | Reduction In Force Announcement                             | P001278     |     | Internal memo         | William            |
|                                    |                            | P001279                              | P001279      | 1          | Fri 11/11/2005                    | Lang Memo to Regan                                          | P001279     |     | Internal memo         | William            |
|                                    |                            | P001284                              | P001284      | 1          | Tue 05/03/2005                    | Varvaro Tip Letter                                          | P001284     |     | Letter                | Frank Va           |
|                                    | 0                          | P001334                              | P001356      | 22         | 06/??/2004                        | Hawkins Employment Agreement                                | P001334     |     | Contract              | William<br>Hawkins |
| CASE SHORTCUTS                     | 0                          | P001357                              | P001362      | 6          | 08/??/2005                        | Hawkins Performance Review                                  | P001357     |     | Performance<br>Review | William            |
| SEARCH RESULTS                     | 0                          | P001401                              | P001401      | 1          | Mon 09/19/2005<br>3:14:05 p.m. ET | Email from Phil Hawkins at<br>20050923 1514 to William Lang | P001401     |     | E-mail                | Philip H           |
|                                    | × (                        |                                      |              |            |                                   |                                                             |             |     |                       |                    |

To add a record, click **New Record** and choose between the options shown. To edit a record, double click on it and edit. If you need to undo your last edit, press the Esc key before leaving the cell.

#### Working with the Facts spreadsheet

The easiest way to add facts to the Facts spreadsheet is to pull them directly from documents. CaseMap software is integrated with over **30 litigation support programs**, using an easy **Send to CaseMap** feature.

A PDF is the most common format for electronic documents. The DocPreviewer<sup>™</sup> plug-in for PDFs enables setting up documents as objects and selecting linked facts from them.

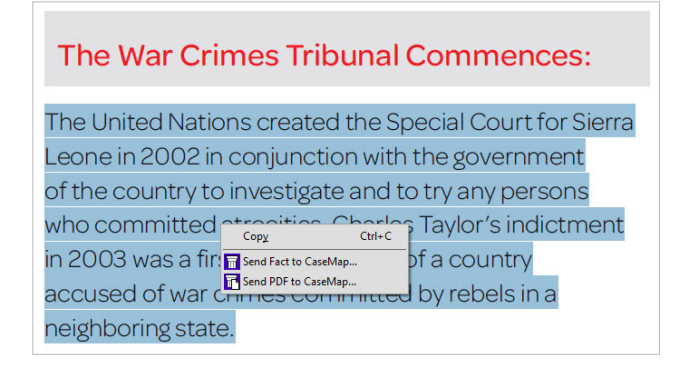

From a PDF file, highlight the content you need, right-click and choose between **Send Fact to CaseMap...** or **Send PDF to CaseMap...** 

| 8                | 🗄 🗢 🖑 🕴 🔹 |        |         |             | Untitled - | Message (HTML) | <b>a</b>                                  | - | × |   |
|------------------|-----------|--------|---------|-------------|------------|----------------|-------------------------------------------|---|---|---|
| File             | Message   | Insert | Options | Format Text | Review     | CaseMap        | ${\mathbb Q}$ Tell me what you want to do |   |   |   |
| R                | 1.11      |        |         |             |            |                |                                           |   |   |   |
| Send E-m         | ail       |        |         |             |            |                |                                           |   |   |   |
| to CaseM<br>Send | ар        |        |         |             |            |                |                                           |   |   | ~ |

From Microsoft<sup>®</sup> Outlook<sup>®</sup> mail, click the CaseMap tab and choose Send E-mail to CaseMap.

#### Changing the spreadsheet view

Having the ability to change how data is displayed on your screen is important because:

- Different views can help organize your thinking
- How you see the data on the screen is how it will appear in your reports

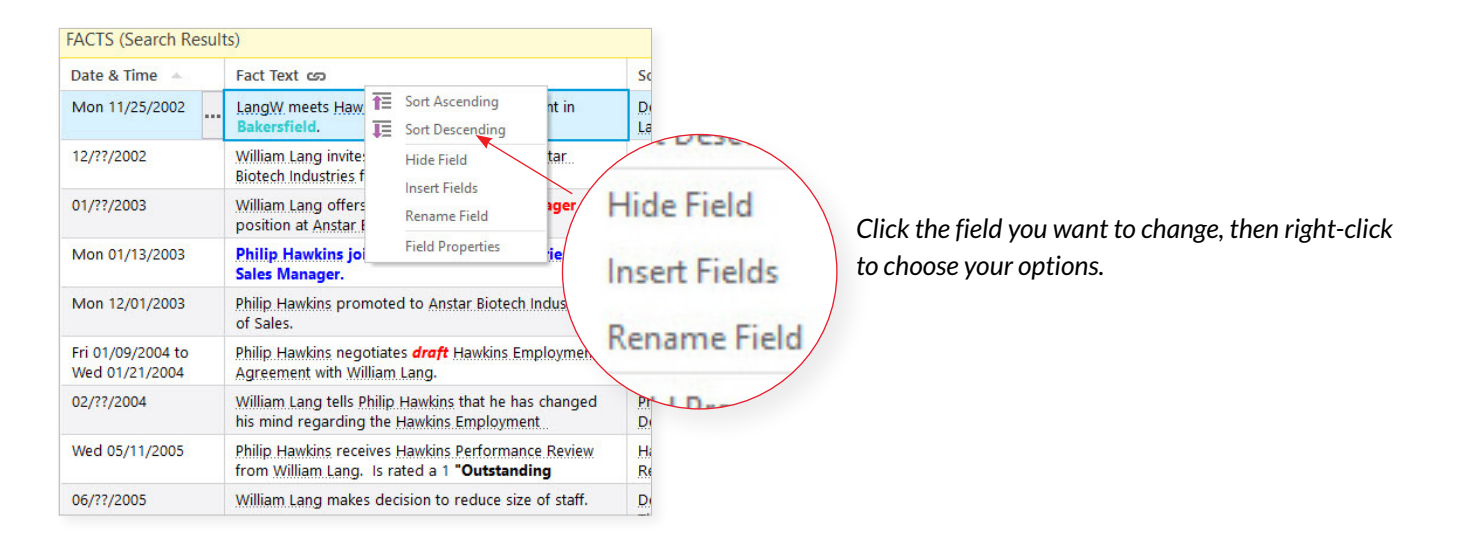

| 6<br>16            | 4  | HOME REPORTS                        | ÷<br>CASE TOOLS VIEW                                                                                      | Hawkins - LexisNex                       | is CaseMap       |                    | SmartAssist                                    | Ş          | E -  | 6   |
|--------------------|----|-------------------------------------|----------------------------------------------------------------------------------------------------|------------------------------------------|------------------|--------------------|------------------------------------------------|------------|------|-----|
| Cut<br>Cop<br>Past | ye | New New Fact Record                 | C Deteal<br>K Deteal<br>Source Review Research<br>Linking Linked Files<br>Tools Iest Formatting           | Symbol Sort & Filter *                   | ind List<br>View | Fact<br>Cards      |                                                |            |      |     |
|                    | 5  | FACTS                               |                                                                                                    |                                          |                  |                    |                                                |            | 29 R | FCO |
| Τ                  |    | Date & Time                         | Fact Text co                                                                                              | Source(s) ap                             | Material +       | Status +           | Linked Issues ap                               | Evaluation |      |     |
|                    | 0  | 11/25/02                            | Make sure vour left                                                                                       |                                          | Yes 🗸            | Disputed<br>by: Us |                                                | <b>u</b> - |      |     |
| ſ                  |    | 12/??/2002                          | navigation nang is                                                                                        |                                          | No               | Prospective        | Wrongful Termination                           | ÷          |      |     |
|                    | 0  | 01/77/2003                          | nuvigation pune is                                                                                        | ~ ~ ~ `                                  | Ves              | Undisputed         | Retaliation                                    | >          |      |     |
|                    |    | Mon 01/13/200                       | ехранаей ву спскін                                                                                        | g on >                                   | Yes              | Undisputed         |                                                | >          |      |     |
|                    |    | Mon 12/01/2003                      | Philip Hawkins promoted to Anstar Biotech Industries VP<br>of Sales.                                      | InterviewNotes                           | Yes              | Undisputed         | Retaliation                                    | ы          |      |     |
|                    | 0  | Fri 01/09/2004 to<br>Wed 01/21/2004 | Philip Hawkins negotiates draft Hawkins Employment<br>Agreement with William Lang.                        | Hawkins Employment<br>Agreement          | Yes              | Undisputed         | Wrongful Termination                           | ы          |      |     |
|                    | 0  | 02/??/2004                          | William Lang tells Philip Hawkins that he has changed<br>his mind regarding the Hawkins Employment        | Philip Hawkins,<br>Deposition of William | Yes              | Disputed<br>by:    | Wrongful Termination                           | 8          |      |     |
|                    |    | 03/??/2004                          | Susan Sheridan has dinner with Linda Collins and<br>complains about Anstar Biotech Industries management. | Deposition of Linda<br>Collins, 33:15.   | Unsure           | Disputed<br>by:    |                                                |            |      |     |
|                    | 0  | Wed 05/11/2005                      | Philip Hawkins receives Hawkins Performance Review<br>from William Lang. Is rated a 1 "Outstanding        | Hawkins Performance<br>Review            | Yes              | Undisputed         | Wrongful Termination, Deserved.<br>Termination | •          |      |     |
|                    |    | 06/??/2005                          | William Lang makes decision to reduce size of staff.                                                      | Deposition of Karen<br>Thomas 43:19      | Yes              | Disputed<br>by: Us | Hawkins Specific.                              | 2          |      |     |
|                    |    |                                     | Susan Sheridan is terminated.                                                                             | Deposition of Philip                     | Yes              | Undisputed         | Pattern & Practice                             |            |      |     |
|                    |    | 07/??/2005                          |                                                                                                    | Hawkins                                  |                  |                    |                                                |            |      |     |

📕 🖶 🧶 🗶 in n 💰 🕫 Hawkins - LexisNexis CaseMap Ŷ HOME REPORTS CASE TOOLS K Cut 🔁 🎹 Detail Fact Cards S S AT . H S Cop × Delete в New Fact New Record 5 FACTS CASE SHORTCUTS ate & Time Fact Text ca Status Mon 11/25/ Yes Disputed by: Us DepoLang, 25:1 InterviewNotes, Hawk ٩ Prospective Wronaful Ter Facts To Facts Undisputed Retaliatio 📺 All Object (62) Persons
Pocument
Eg Issues (15) Anstar Biotech Industries Emp All Objects 1363 Retali Persons lawkins Emp Wrongful Te hilip Hawki Documents Deposition of Linda Collins, 33:15. E Issues Wrongful Ter ASE SHORTCUTS cins Specific Disputed by: Us of Karen Q SEARCH RESULTS Yes Pattern & Practic

Expanded navigation pane

## **Custom view sharing**

Whether your trial team works in the Microsoft<sup>®</sup> Access<sup>®</sup> or SQL Server<sup>®</sup> version of CaseMap software, you can go into a CaseMap spreadsheet and show only the columns you want to share. Then click the **Share View** link and select the staff members to include.

## When importing files, you can easily capture document metadata

| Into which C             | aseMap spreadsheet do y                                               | you want to import the files?                               |
|--------------------------|-----------------------------------------------------------------------|-------------------------------------------------------------|
| Select a spreads         | neet:                                                                 |                                                             |
| Spreadsheet:             | Documents                                                             | ~                                                           |
| Would you like t         | o identify a source for the files?                                    |                                                             |
| ⊖ Yes                    | . ● No                                                                |                                                             |
| Would you like t         | o extract Metadata for the impor                                      | ted files?                                                  |
| Extract                  | O Do not extract                                                      |                                                             |
| Any files in imported in | use or access denied will not hav<br>to CaseMap. Close any open file: | e the metadata extracted when<br>s that are being imported. |
| 🔥 CaseMap su             | pports file importing up to 1GB                                       | per file. If the file size is larger                        |

## Easily identify people, places and organizations in your case with Object Recognition

| 🖬 Send To CaseM                                           | lap - New Fact                                                                                                    |        | (                                                                          | x     |
|-----------------------------------------------------------|----------------------------------------------------------------------------------------------------|--------|----------------------------------------------------------------------------|-------|
| Step 2. Edit t                                            | he CaseMap Fact                                                                                                    |        |                                                                            |       |
| Text Selection:                                           |                                                                                                    |        | Append Text Selection to: Fact Text                                        | -     |
| Would you like to                                         | o recognize objects within the selected text 😮 Yes 🔵                                                                                                    |        | Person Organization P                                                      | lace  |
| You are curren                                            | tly in read-only mode. To edit selected text, please disable objects recognition.                                                                                                    |        |                                                                            |       |
| We appreciate<br>Please feel free<br>concerns, conta      | your services to <mark>ABI</mark> and wish you the best of luck in pursuing another position.<br>e to use our job placement services with <mark>Express Personnel</mark> . For any legal questions or<br>act. <mark>Poyglas P. Wickham</mark> , at the law firm of <mark>Hatch, Little &amp; Bunn</mark> . | Kanada | <b>"Philip Hawkins"</b><br>Type: Person<br>Short name: HawkinsP            | * III |
| Sincerely,<br><mark>William Lang</mark><br>Vice President |                                                                                                    |        | <b>"Eim Street"</b><br>Type: Person<br>New object will be added to CaseMap | •     |
| Eavorite Fields                                           |                                                                                                    |        |                                                                            |       |
| Date & Time                                               | To Be Determined                                                                                                    |        |                                                                            | ^     |
| Fact Text                                                 |                                                                                                    |        |                                                                            |       |
| Source(s)                                                 | Entity Recognition [%LF% 0 903] Page 1                                                                                                    |        |                                                                            |       |
| Key                                                       |                                                                                                    |        |                                                                            |       |
| Status +                                                  |                                                                                                    |        |                                                                            |       |
| Issue Linker                                              |                                                                                                    |        |                                                                            |       |
| Options -                                                 |                                                                                                    |        | OK Cancel                                                                  |       |

**Object** recognition

## Establish relationships between data types within your case file

| 📕 🖶 🧶 🖉 🗉                         | n n 💰 =         |                            |                  | C                             | UTLINE TOOLS     |                        | Haw                | kins - Lex       | isNexis CaseN | ap                               |     | Smart               | Assist | Ş                   | æ.       | - )   | e x        |
|-----------------------------------|-----------------|----------------------------|------------------|-------------------------------|------------------|------------------------|--------------------|------------------|---------------|----------------------------------|-----|---------------------|--------|---------------------|----------|-------|------------|
| FILE HOME                         | REPORTS         | CASE 1                     | TOOLS            | VIEW                          | OUTLINE          |                        |                    |                  |               |                                  |     |                     |        |                     |          |       |            |
| Cut<br>Copy<br>Paste<br>Clipboard | New<br>Record * | Detail<br>Delete<br>More * | Issue<br>Linking | Review<br>Linked Fil<br>Tools | Research<br>es * | BIUA<br>Text Formattin | ymbol<br>g Symbols | Sort &<br>Filter | Find          | List Fact<br>/iew Cards<br>Facts |     |                     |        |                     |          |       | ~          |
| CASE SHORTCU                      | JTS             | /-                         | -                |                               |                  |                        |                    |                  |               |                                  |     |                     |        |                     | 1        | 2 REC | ORDS       |
| Search                            |                 | 71                         | ື D              | ocum                          | el               | si                     | ort Name           |                  | # Facts       | # Undisputed Fa                  | cts | # Facts Disp by Opp | Key    | Description as      |          |       |            |
|                                   | (               | -                          |                  |                               | rmination        | n W                    | rongfulTermin      | ation            | 6             | 4                                |     | 1                   |        |                     |          |       |            |
| Hawkins                           |                 | 1                          | g Is             | sues                          | ination          | A                      | geDiscriminatio    | n                | 8             | 5                                |     | 0                   |        | If you expect the o | ase team | to gr | ow over    |
| Favorites                         |                 | _                          | -0               |                               | pecific          | н                      | awkinsSpecific     |                  | 6             | 4                                |     | 0                   |        |                     |          |       |            |
| To Facts                          |                 | λ                          |                  |                               | & Practice       | Pi                     | ttern&Practice     |                  | 1             | 1                                |     | 0                   |        |                     |          |       |            |
| All Objects                       |                 | (62 CI-                    | orto             | ute /                         | ion              | R                      | ataliation         |                  | 6             | 5                                |     | 0                   |        |                     |          |       |            |
| 2 Persons                         |                 | (15)                       | Unic             | Tra                           | nsfer            | Tr                     | ansfer             |                  | 1             | 1                                |     | 0                   |        |                     |          |       |            |
| Documents                         | /               | (36)                       |                  | 3.2 Der                       | notion           | D                      | emotion            |                  | 3             | 2                                |     | 0                   |        |                     |          |       |            |
| Eg Issues                         |                 | (12)                       |                  | 4 Deserv                      | ed Termination   | D                      | eservedTermin      | ation            | 4             | 3                                |     | 1                   |        | Even though Philip  | Hawkins  | wasn  | 't fired f |
| All Shortcuts                     |                 |                            | ~                | 5 Dama                        | ges              | D                      | amages             |                  | 5             | 1                                |     | 1                   |        |                     |          |       |            |
|                                   |                 |                            |                  | 5.1 Fail                      | ure to Mitigate  | Fa                     | ilureToMitigat     | 2                | 4             | 1                                |     | 1                   |        |                     |          |       |            |
|                                   |                 |                            |                  | 5.2 Los                       | t Wages          | Lo                     | stWages            |                  | 1             | 0                                |     | 1                   |        |                     |          |       |            |
|                                   |                 |                            |                  | 53 Me                         | ntal Anguish     | N                      | entalAnguish       |                  | 3             | 1                                |     | 1                   |        |                     |          |       |            |

To develop a hierarchy of case issues, click **Issues** on the navigation pane.

|                                                 | =                            | TOOLS       |                         | 1 Hawkins - Le                | xisNexis CaseN   | ap                               | Smart               | tAssist | 0 – 8 ×                                   |
|-------------------------------------------------|------------------------------|-------------|-------------------------|-------------------------------|------------------|----------------------------------|---------------------|---------|-------------------------------------------|
| Cut<br>Copy<br>Paste<br>Clipboard Record Record | Detail<br>Delete<br>••• More | Issue       | g Linked F              | 2<br>Symbol<br>3 ng Symbols E | & Find<br>diting | List Fact<br>Jiew Cards<br>Facts |                     |         | ~                                         |
| CASE SHORTCUTS                                  |                              | < 2         | 8 ISSUES                |                               |                  |                                  |                     |         | 13 RECORDS                                |
| Search                                          |                              | ^           | Full Name 🔺             | Short Name                    | # Facts          | # Undisputed Facts               | # Facts Disp by Opp | Key     | Description an                            |
| Hawking                                         |                              |             | 1 Wrongful Termination  | WrongfulTermination           | 6                | 4                                | 1                   |         |                                           |
| Hawkas                                          |                              | <b>•</b> (‡ | • 2                     |                               | 0                | 0                                | 0                   |         |                                           |
| Favorites                                       |                              | ^           | 3 Age Discrimination    | AgeDiscrimination             | 8                | 5                                | 0                   |         | If you expect the case team to grow over  |
| To Facts                                        | (29)                         |             | 3.1 Hawkins Specific    | HawkinsSpecific               | 6                | 4                                | 0                   |         |                                           |
| All Objects                                     | (62)                         |             | 3.2 Pattern & Practice  | Pattern&Practice              | 1                | 1                                | 0                   |         |                                           |
| 2 Persons                                       | (15)                         |             | 4 Retaliation           | Retaliation                   | 6                | 5                                | 0                   |         |                                           |
| Documents                                       | (36)                         |             | 4.1 Transfer            | Transfer                      | 1                | 1                                | 0                   |         |                                           |
| Eg Issues                                       | (13)                         |             | 4.2 Demotion            | Demotion                      | 3                | 2                                | 0                   |         |                                           |
| All Shortcuts                                   |                              | ~           | 5 Deserved Termination  | DeservedTermination           | 4                | 3                                | 1                   |         | Even though Philip Hawkins wasn't fired f |
|                                                 |                              |             | 6 Damages               | Damages                       | 5                | 1                                | 1                   |         |                                           |
|                                                 |                              |             | 6.1 Failure to Mitigate | FailureToMitigate             | 4                | 1                                | 1                   |         |                                           |
|                                                 |                              |             | 6.2 Lost Wages          | LostWages                     | 1                | 0                                | 1                   |         |                                           |
|                                                 |                              |             | 6.3 Mental Anguish      | MentalAnguish                 | 3                | 1                                | 1                   |         |                                           |
| CASE SHORTCUTS                                  |                              | ~           |                         |                               |                  |                                  |                     |         |                                           |

Click **New Issue** on the toolbar and type the name of the issue. Use to promote, demote and move issues up and down the hierarchy.

Once you've linked your facts to issues, you can simply double-click in a # field to display, review or print the list of facts records linked to the selected issue.

## Analyze the facts

Studying the case information from various angles may offer insights not otherwise easily discernible.

| FACTS (Searc          | ch Re             | sult         | s)                                       |      |                                   |               |          |
|-----------------------|-------------------|--------------|------------------------------------------|------|-----------------------------------|---------------|----------|
| Date & Time           | *                 |              | Fact Text ග                              |      |                                   |               | S        |
| Mon 11/25/20          | 002               |              | LangW meets Haw<br>Bakersfield.          | 百百   | Sort Ascending<br>Sort Descending | nt in         | D<br>La  |
| 12/77/2002<br>Click t | he fi             | eld          | William Lang invite<br>tech Industries f |      | Hide Field                        | tar           | In       |
| you war<br>and choo   | nt to s<br>ose ei | sort<br>sort | lliam Lang offers<br>sition at Anstar I  |      | Rename Field                      | ager          | ln<br>fr |
| ascene<br>descer      | ding o<br>nding   | or<br>I.     | ilip Hawkins joi<br>les Manager.         | _    | Field Properties                  | ies as a      | A        |
| Mon 12/01/20          | 003               |              | Philip Hawkins pron                      | note | d to Anstar Biotech               | Industries VP | In       |

#### Sorting a spreadsheet

Sorting determines how the rows in a spreadsheet are displayed.

Fields with **G** can't be sorted, and an error message explains why.

## Searching/filtering a spreadsheet

In CaseMap, "search" and "filter" mean the same thing. Filtering allows you to choose which records are in view on a spreadsheet. For example, you can filter the Facts spreadsheet so only undisputed facts display.

You can use the **Instant Search** feature to run most filters.

| 📕 🖶 🤩 🗳 📼 🕷 🗧                                                                                                   |                  |                                         |                                                  | Hawkins - LexisNexis CaseN                               | Мар                |                                                                               |                         | SmartAssist        | ♀ = = ×                                       |
|----------------------------------------------------------------------------------------------------|------------------|-----------------------------------------|--------------------------------------------------|----------------------------------------------------------|--------------------|-------------------------------------------------------------------------------|-------------------------|--------------------|-----------------------------------------------|
| FILE HOME REPORTS CASE T                                                                                        | DOLS             | VIEW                                    |                                                  |                                                          |                    |                                                                               |                         |                    |                                               |
| Cut<br>Copy<br>Paste<br>Clipboard<br>Cut<br>Cut<br>Copy<br>New<br>New<br>New<br>New<br>New<br>New<br>New<br>New | Issue<br>Linking | Review Resear<br>Linked Files Tools     | H B I U A →                                      | Symbol Editing                                           | List<br>View<br>Fa | Fz Selection: Hawki                                                           | nsP<br>Ctrl+R           |                    |                                               |
| CASE SHORTCUTS                                                                                                  | C.               | FACTS                                   |                                                  |                                                          |                    | Tag by Selection                                                              | Ctrl+G                  |                    | Filtered: 11 of 29                            |
| Search                                                                                                    | Fi               | Iter: Linked To Fact                    | fext: "William Lang"                             |                                                          |                    | Research Person                                                               | •                       |                    | Tancel 🖷 Save                                 |
| Hawkins                                                                                                    |                  | Date & Time 🔺                           | Fact Text co                                     |                                                          |                    | Sc Send To                                                                    | •                       | Status +           | Linked Issues ത                               |
| Favorites                                                                                                    | 0                | Mon 11/25/2002                          | William Lang meets P<br>Converse Chemical La     | hilip Hawkins while touring<br>abs plant in Bakersfield. |                    | Link Assistant                                                                | Ctrl+Space<br>Ctrl+A    | Disputed<br>by: Us |                                               |
| Co Facts (29)                                                                                                   | 1                | 12/??/2002                              | William Lang invites P<br>Biotech Industries fac | Philip Hawkins to visit Anstar<br>ilities in Irvine.     |                    | Inf Ro Object Detail                                                          | Ctrl+D                  | Prospective        | Wrongful Termination                          |
| HI Objects (62)                                                                                                 | n                | the the the the the the the the the the |                                                  |                                                          |                    | Int<br>from Cut                                                               | Ctrl+X                  | Undisputed         | Retaliation                                   |
| B Int Cont                                                                                                    | d File           |                                         | Undisputed                                       | Retaliation                                              | nt.                | Full Name: Philip Hawk<br>Object Type: Person<br>Role In Case: Plaintiff - Fo | ins<br>Irmer Vice Presi | dent of Sales at A | on<br>nstar Biotech Industries.               |
|                                                                                                    |                  | Ctri+X                                  |                                                  |                                                          | ed                 | HawkinsP, DepoLang,<br>11:3.                                                  | Yes 👻                   | Disputed<br>by:    | Wrongful Termination                          |
| Object Type: Person                                                                                             | Haw<br>1         | kins                                    |                                                  |                                                          | W                  | Hawkins Performance<br>Review                                                 | Yes                     | Undisputed         | Wrongful Termination, Deserved<br>Termination |
| HawkinsP. Depol a                                                                                               | π - F            | Ves                                     | Disputed                                         | Wrongful Termi                                           |                    | Deposition of Karen<br>Thomas 43:19                                           | Yes                     | Disputed<br>by: Us | Hawkins Specific                              |
| 11:3.                                                                                                    | 197              | 105 <b>•</b>                            | by:                                              | wrongiur rennii                                          |                    | ????                                                                          | Unsure                  | Undisputed         | Hawkins Specific                              |
| Hawkins Performan                                                                                               | nce              | Yes                                     | Undisputed                                       | Wrongful Termi                                           | 'he                | Complaint, p. 8;<br>Deposition of Philip                                      | Yes                     | Disputed<br>by: Us | Hawkins Specific, Demotion                    |
| Review                                                                                                    |                  | Man 00 (10 (2005                        | Dhilie Haudine with                              | Lermination                                              |                    | Linudian Latter of                                                            | Mag                     | Undicouted         | Manual Transistics Mauline                    |

Add criteria to your filter/search to refine the records even further. When you run another filter on a spreadsheet that's already filtered, you'll see the **Combining Two Searches** dialog box.

| 📕 🖶 😃 🖨 📼 🔉 🔹                                                                                   |                  |                                                                                                    | Hawkins - LexisNexis CaseMap                                                                                      |                                          |                  | SmartAssist        | S =                                           | ×  |
|-------------------------------------------------------------------------------------------------|------------------|----------------------------------------------------------------------------------------------------|----------------------------------------------------------------------------------------------------|------------------------------------------|------------------|--------------------|-----------------------------------------------|----|
| FILE HOME REPORTS CASE TO                                                                       | OLS              | VIEW                                                                                                    |                                                                                                    |                                          |                  |                    |                                               |    |
|                                                                                                 | lssue<br>Linking | Review<br>Linked Files<br>Tools                                                                                                 | BIUA-<br>Symbol Symbol Symbols Symbols                                                                            | Fact<br>Cards                            |                  |                    |                                               | ~  |
| CASE SHORTCUTS <                                                                                | C.               | FACTS                                                                                                    |                                                                                                    |                                          |                  |                    | Filtered: 11 of 2                             | 29 |
| Search A Filter: Linked To Fact Text: "William Lang" 😽 Cancel Te Save                           |                  |                                                                                                    |                                                                                                    |                                          |                  |                    |                                               | e  |
| Hawkins                                                                                         |                  | Date & Time 🔺                                                                                                    | Fact Text co                                                                                                    | Source(s) മോ                             | Material +       | Status +           | Linked Issues co                              | ^  |
| Favorites                                                                                       | 0                | Mon 11/25/2002                                                                                                    | William Lang meets Philip Hawkins while touring<br>Converse Chemical Labs plant in Bakersfield.                   | Deposition of William<br>Lang, 25:14;    | Yes              | Disputed<br>by: Us |                                               |    |
| Facts (29)                                                                                      |                  | 12/??/2002                                                                                                    | William Lang invites Philip Hawkins to visit Anstar                                                               | InterviewNotes                           | No               | Prospectiv         | Wrongful Termination                          |    |
| En Al Objects     (62)       Persons     (15)       Documents     (36)       Tg Issues     (13) |                  | Or use <b>Guided Search</b> by clicking <b>Search</b><br>on the toolbar. Click <b>Search Results</b> on the<br>navigation pane. |                                                                                                    |                                          | Yes              | Undisputed         | Retaliation                                   |    |
|                                                                                                 |                  |                                                                                                    |                                                                                                    |                                          | Yes              | Undisputed         | Wrongful Termination                          |    |
|                                                                                                 |                  |                                                                                                    |                                                                                                    |                                          | Yes Disputed by: |                    | Wrongful Termination                          |    |
|                                                                                                 |                  |                                                                                                    |                                                                                                    |                                          | Yes              | Undisputed         | Wrongful Termination, Deserved<br>Termination |    |
|                                                                                                 |                  | 06/??/2005                                                                                                    | William Lang makes decision to reduce size of staff.                                                              | Deposition of Karen<br>Thomas 43:19      | Yes              | Disputed<br>by: Us | Hawkins Specific                              |    |
|                                                                                                 |                  | Tue 08/02/2005 #1                                                                                                    | Philip Hawkins and William Lang meet.                                                                             | ????                                     | Unsure           | Undisputed         | Hawkins Specific                              |    |
|                                                                                                 |                  | Tue 08/02/2005 #2                                                                                                    | Philip Hawkins alleges that William Lang tells him "The<br>old wood must be trimmed back hard."                   | Complaint, p. 8;<br>Deposition of Philip | Yes              | Disputed<br>by: Us | Hawkins Specific, Demotion                    |    |
| SEARCH RESULTS                                                                                  | 0                | Mon 09/19/2005                                                                                                    | Philip Hawkins writes letter to William Lang complaining<br>about the way he's being treated and alleging plan to | Hawkins Letter of<br>9/19/2005           | Yes              | Undisputed         | Wrongful Termination, Hawkins<br>Specific     |    |
| ~                                                                                               |                  |                                                                                                    |                                                                                                    |                                          |                  |                    |                                               | ~  |

You'll find several useful searches for every spreadsheet on the pull-down menu and on the **My Saved Searches** fly-out menu.

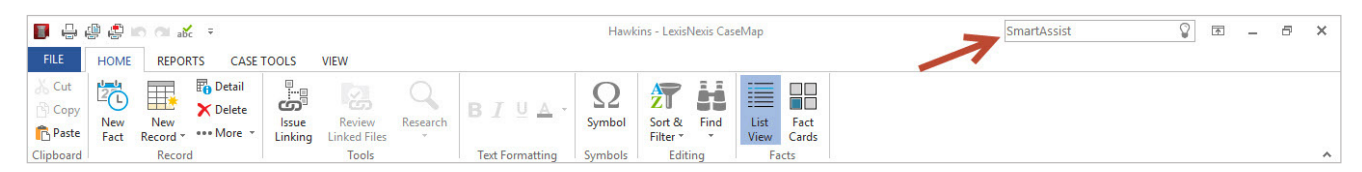

Using CaseMap® Smart Assist, search your entire case or run a search directly in the Lexis Advance® service.

| Sear  | ch                                                    |
|-------|-------------------------------------------------------|
| Q     | Search for "anne freeman" in this case                |
| Lexis | sNexis® Research                                      |
| 0     | Run a Public Records Search for Anne Freeman          |
| 0     | Request a Testimonial history Report for Anne Freeman |
| 0     | Run a Litigation Profile Report for Anne Freeman      |
| 0     | Run a Expert Witness Analyzer Report for Anne Freeman |
| 0     | Search Dockets & Documents for Anne Freeman           |

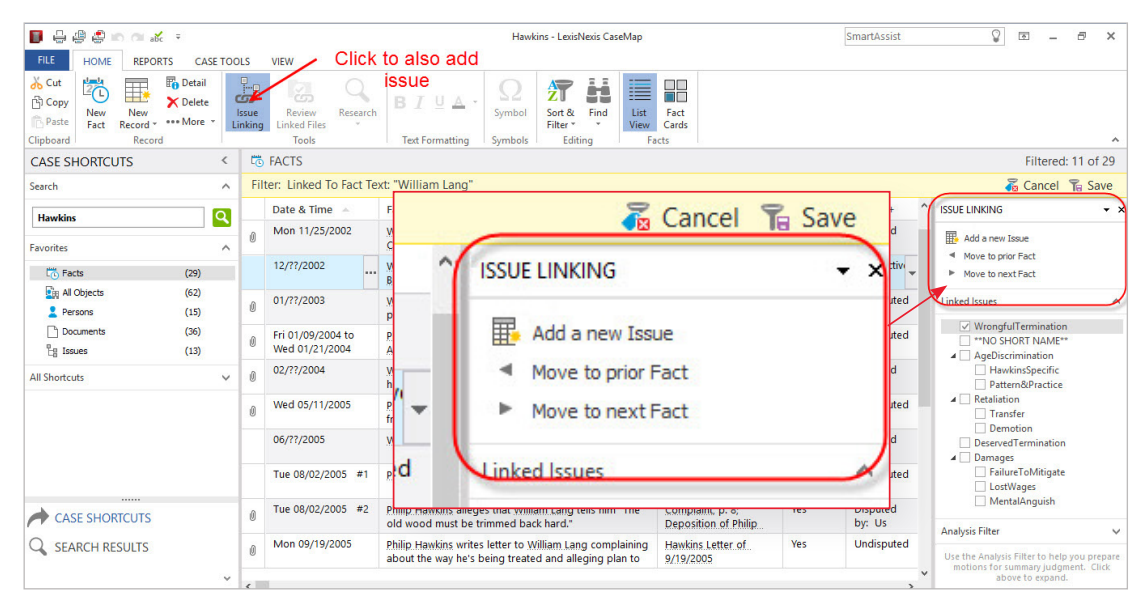

Issue Linking can also be used to add a new issue or move facts.

| FILE            | HOME REPORTS CASE TOOLS                        | VIEW                                                       | Hawkins - LexisNexis CaseMap                                                                                                    | FILE              | HOME REPORTS CASE TOOL                       | LS VIE     | EW                                  |                                 |
|-----------------|------------------------------------------------|------------------------------------------------------------|----------------------------------------------------------------------------------------------------|-------------------|----------------------------------------------|------------|-------------------------------------|---------------------------------|
| Clipbo          | PY<br>New New<br>Fact Record **** More Linking | Review<br>Linked Files<br>Tools<br>BIUA<br>Text Formatting | Symbol Sort & Find List Fact View Cards Symbols Editing Facts                                                                                                    | နှိ Cut<br>ြာ Cop | y Delete                                     | <u>م</u>   | Q Q                                 | BIUA·                           |
| >               | to FACTS                                       |                                                            | Issues Evaluation                                                                                                    | Past              | te Fact Record • ••• More • Lin              | nkina Li   | inked Files *                       |                                 |
|                 | Wrongful Termination                           |                                                            | Wrongful Termination                                                                                                    | Clipboar          | rd Record                                    | 2          | Tools                               | Text Formatting                 |
|                 | **NO SHORT NAME**<br>Age Discrimination        | 01/??/2006                                                 | 11/11/2005                                                                                                    | >                 | To FACTS                                     |            |                                     |                                 |
| Navigation Pane | Hawkins Specific                               | ?                                                          | ↓ 0                                                                                                    |                   | Wrongful Termination                         | mination 🔊 | Ween of all Taxation bins           |                                 |
|                 | Pattern & Practice<br>Retaliation<br>Transfer  | Philip Hawkins meets with Susan<br>Sheridan                | Reduction in force takes place. 55<br>Anstar Biotech Industries<br>employees are let go including<br>Philip Hawkins. Among others<br>released were Geneen By and |                   | **NO SHORT NAME**                            |            | Wrongtul 1 ermination<br>11/11/2005 |                                 |
|                 | Demotion<br>Deserved Termination               |                                                            |                                                                                                    |                   | Hawkins Specific                             | Facts      | $\downarrow$                        | ()                              |
|                 | Damages<br>Failure to Mitigate                 | 11/22/2005                                                 | 09/19/2005                                                                                                    | Patt              | Pattern & Practice                           | ed         | Reduction in f                      | force takes place. 55           |
|                 | Lost Wages                                     | → <u></u>                                                  | <b>N</b>                                                                                                    | Pan               | Retaliation                                  | oriz       | Anstar Biotech<br>employees are     | Industries<br>let go including  |
| t d v           | Mental Anguish                                 | Philip Hawkins files suit.                                 | Philip Hawkins writes letter to<br>William Lang complaining about<br>the work to being tracted and<br>a staff during reduction in force.                         | Navigation        | Transfer<br>Demotion<br>Deserved Termination | Uncateg    | Philip Hawkins<br>released were (   | . Among others<br>eorge Ny, and |

Fact card view visually stacks up facts in favor or against.

## **Report the facts**

Create professional work product with a few clicks and output to paper, PDFs or Microsoft Word. Your case analysis reports are the raw materials that make it more efficient to generate documents required by the court.

For example, your **Fact Chronology** will make it far easier to create **motions for summary judgment** and to produce the list of facts you're willing to stipulate for many pretrial motions.

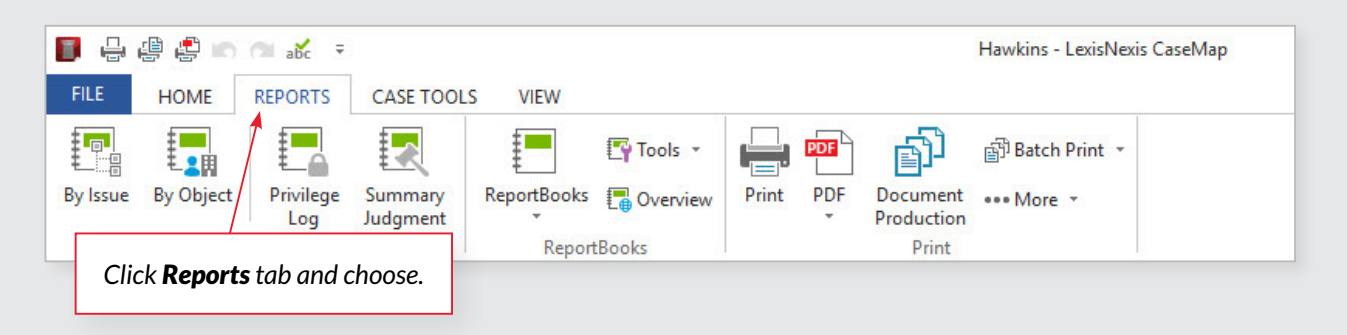

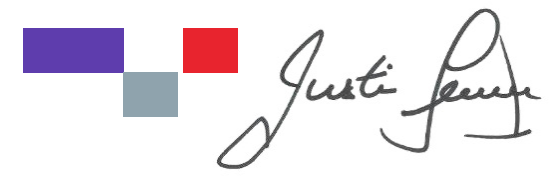

#### JUSTIN LEVEILLE

Canadian Solutions Consultant justin.leveille@lexisnexis.ca Toll-Free: **647-776-6636** Website: LexisNexis.ca

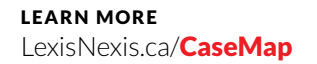

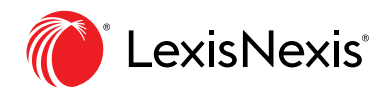

LexisNexis and the Knowledge Burst logo are registered trademarks of Reed Elsevier Properties Inc., used under license. Other products or services may be trademarks or registered trademarks of their respective companies.  $\bigcirc$  2019 LexisNexis. All rights reserved.